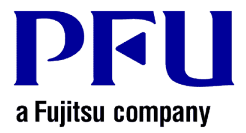

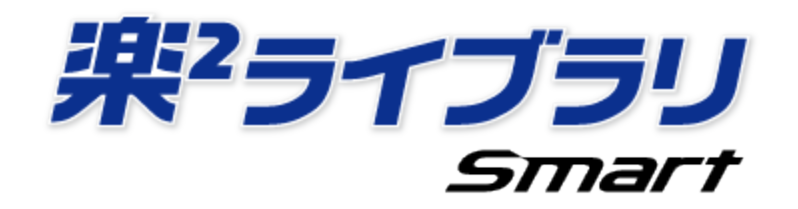

# Dropbox を利用する場合の操作手順

2.0版

- 本書の内容は、改善のため予告なく変更することがあります。
- 本書に記載されたデータの使用に起因する、第三者の特許権およびその他の権利の侵害については、当社は一切その責任を負いません。
- 無断転載を禁じます。

© PFU LIMITED 2004 - 2013

#### はじめに

楽<sup>2</sup>ライブラリ Smart のストレージに Dropbox を設定し、モバイル端末(iPad / iPhone / iPod touch、Android 端末)で 閲覧する操作について説明します。

<前提条件>

事前に、楽<sup>2</sup>ライブラリ Smart V1.0 の最新のアップデートを適用してください。

<操作の流れ>

- ① 受け渡し元(パソコン)での操作
  - (1) Dropbox 上のフォルダをストレージに設定する
  - (2) Dropbox にバインダをアップロードする
- ② 受け渡し先(モバイル端末)での操作
  - (1) Dropbox に接続するための設定をする
  - (2) Dropbox 上のバインダをダウンロードして閲覧する

く注意事項>

Dropbox をストレージにしてする場合の注意事項については、[楽<sup>2</sup>ライブラリ Smart ヘルプ]の [キャビネット画面ヘルプ]-[仕様]-[ストレージ]-[ストレージにクラウドストレージを利用する場合] を参照してください。

● [楽<sup>2</sup>ライブラリ Smart ヘルプ]の起動

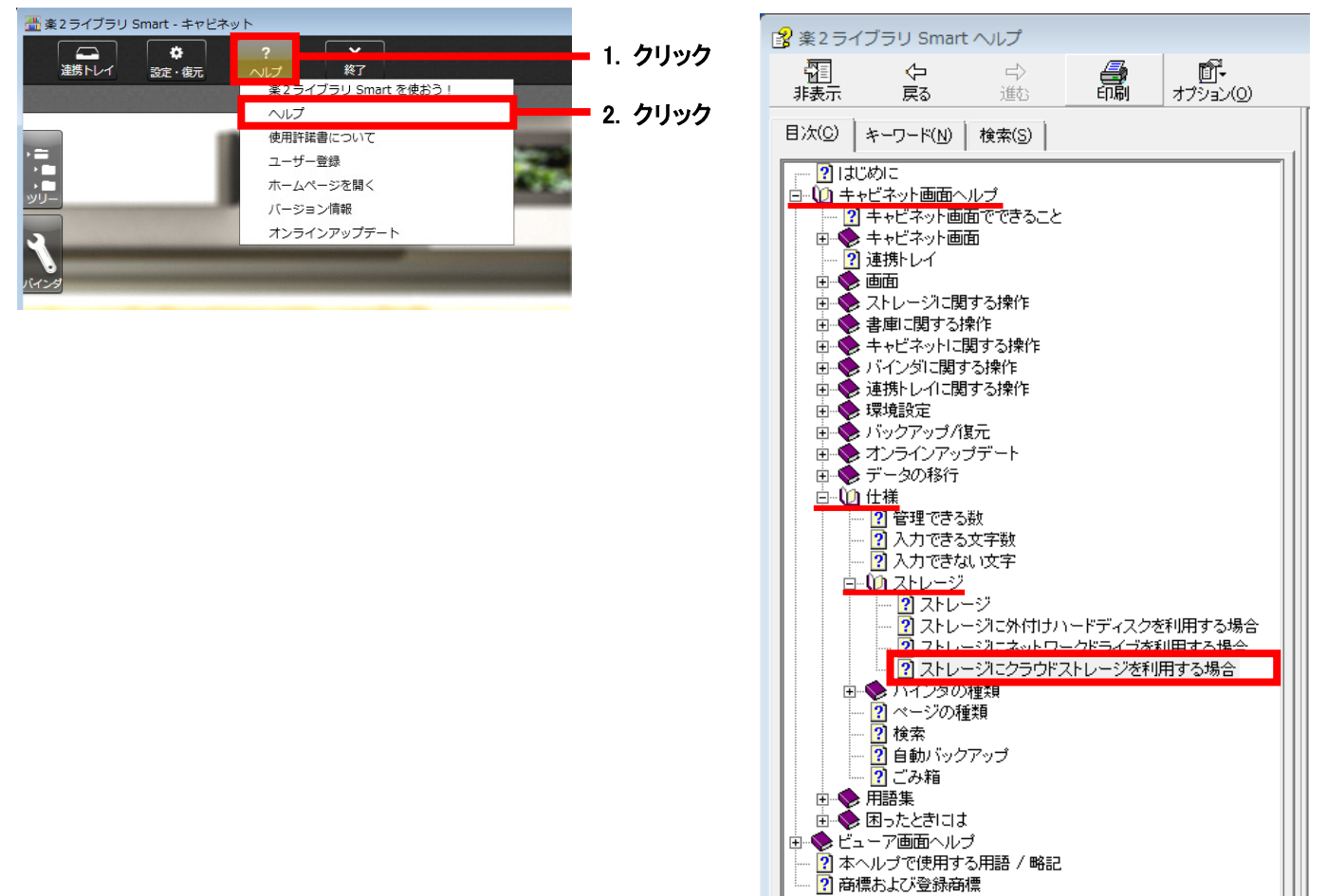

## ① 受け渡し元(パソコン)での操作

#### ①-(1) Dropbox 上のフォルダをストレージに設定する

Web ブラウザで Dropbox にログインして、Dropbox 直下に、楽<sup>2</sup>ライブラリ Smart 用のフォルダ (ここでは、フォ ルダ名を「会議資料」とします。)を作成します。

| B https://www.dropbox.com/home=//home D    | e B S C X Stat− / - Drophov x |                  |            |
|--------------------------------------------|-------------------------------|------------------|------------|
| ファイル(E) 編集(E) 表示(Y) お気に入り(A) ツール(I) ヘルプ(H) |                               |                  |            |
|                                            | 新しいフォルダ                       | ●無料で容量アップ!       | •          |
| 💱 Dropbox                                  |                               |                  | 1. クリック    |
| ファイル名 🔺                                    | 種類                            | 更新               |            |
| Photos                                     | フォルダ                          | -                |            |
| O Public                                   | フォルダ                          |                  |            |
| 会議資料                                       | フォルダ                          |                  | 2. フォルダを作成 |
| 🔁 はじめに.pdf                                 | ドキュメント pdf                    | 2012/05/14 16:46 |            |
| - A (                                      |                               |                  |            |

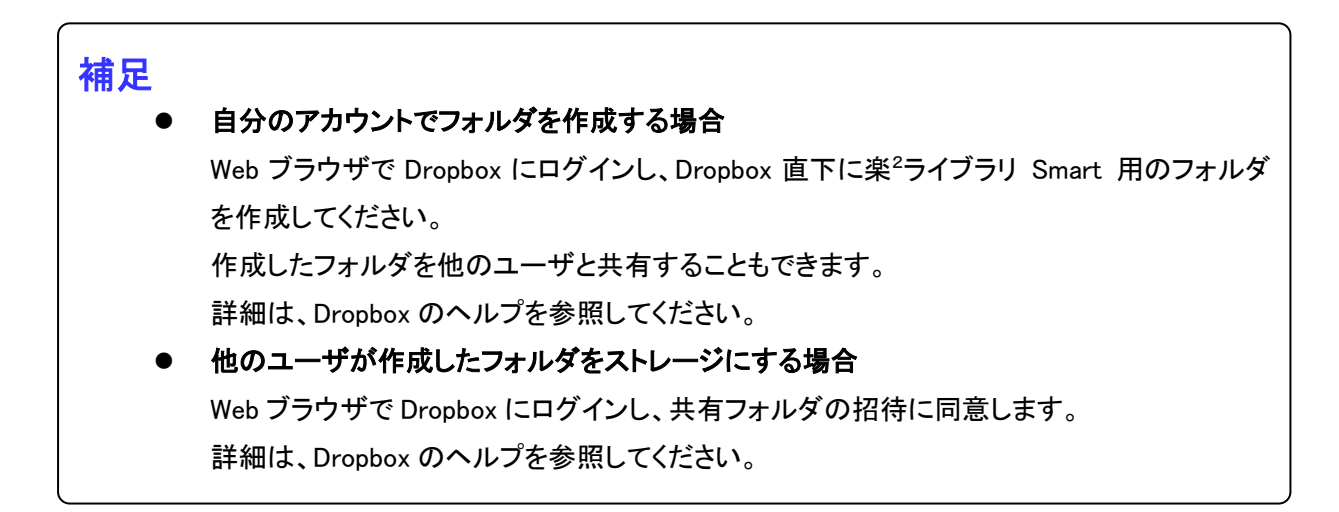

2 楽<sup>2</sup>ライブラリ Smart のストレージに 1 のフォルダを設定します。

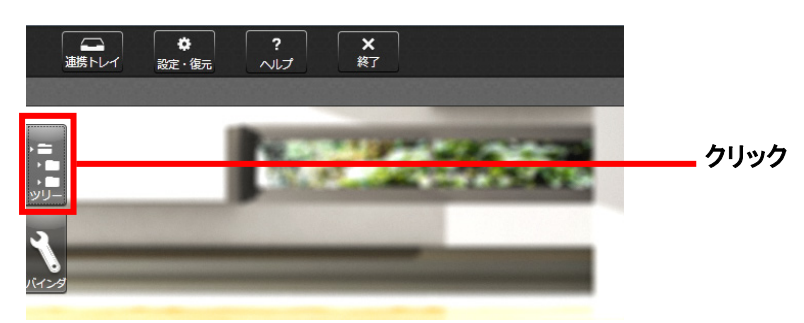

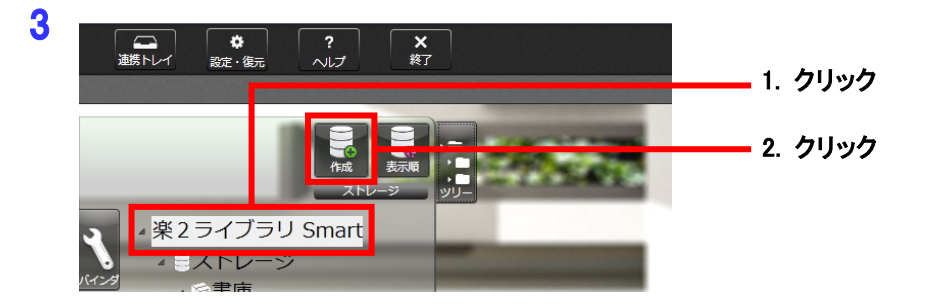

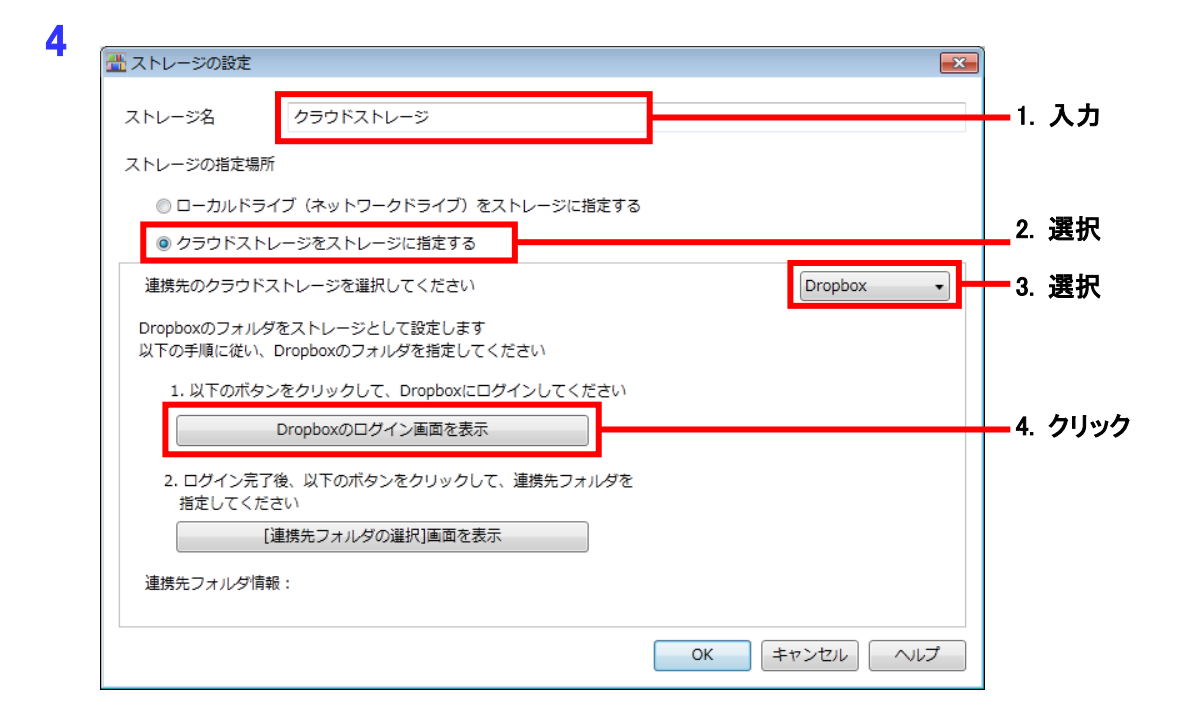

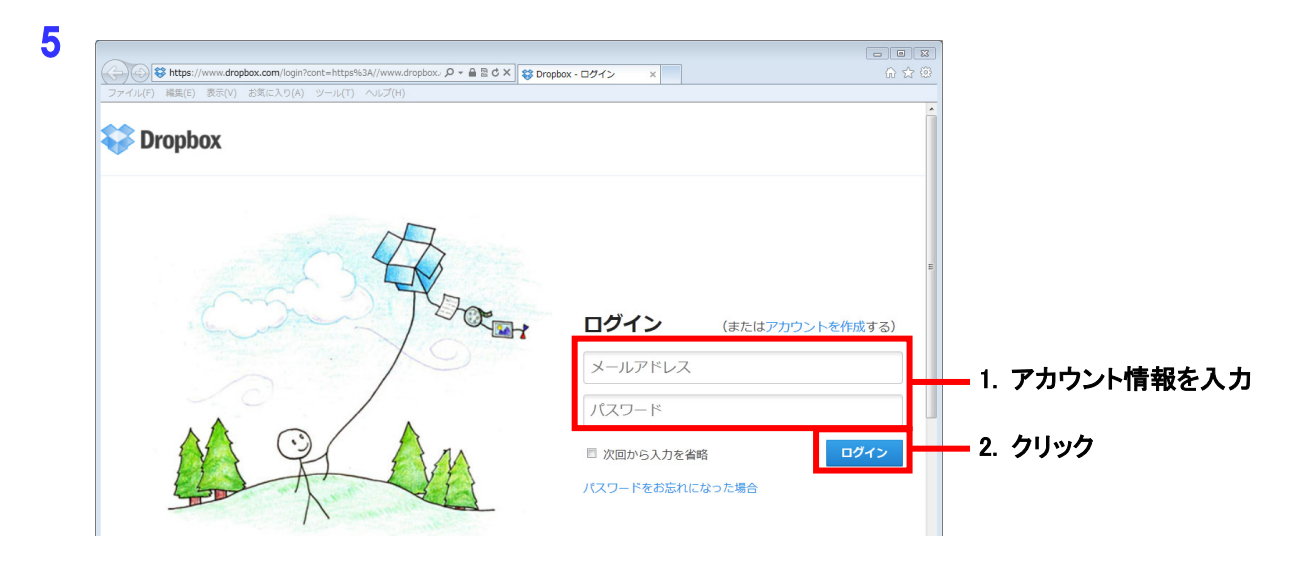

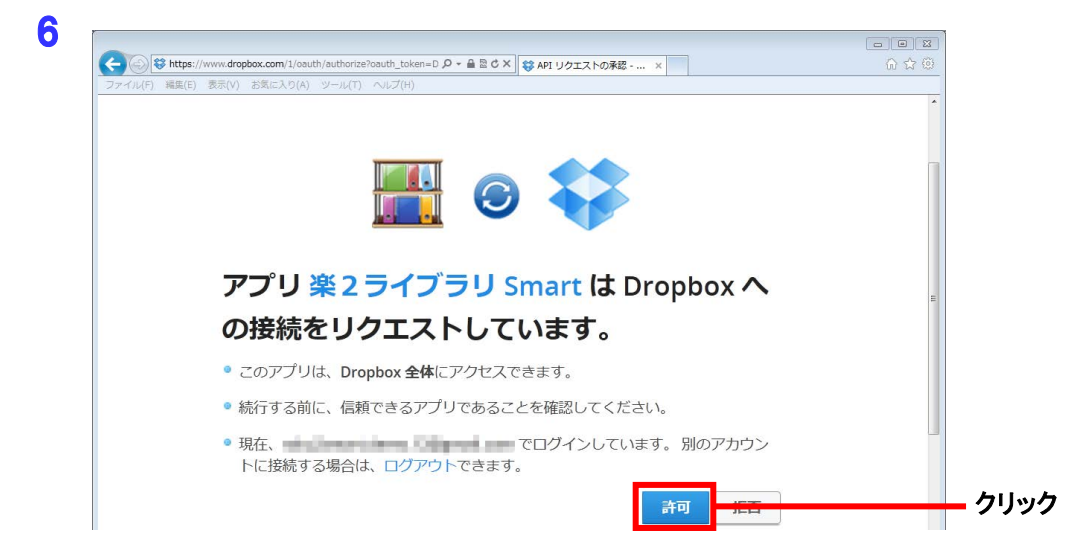

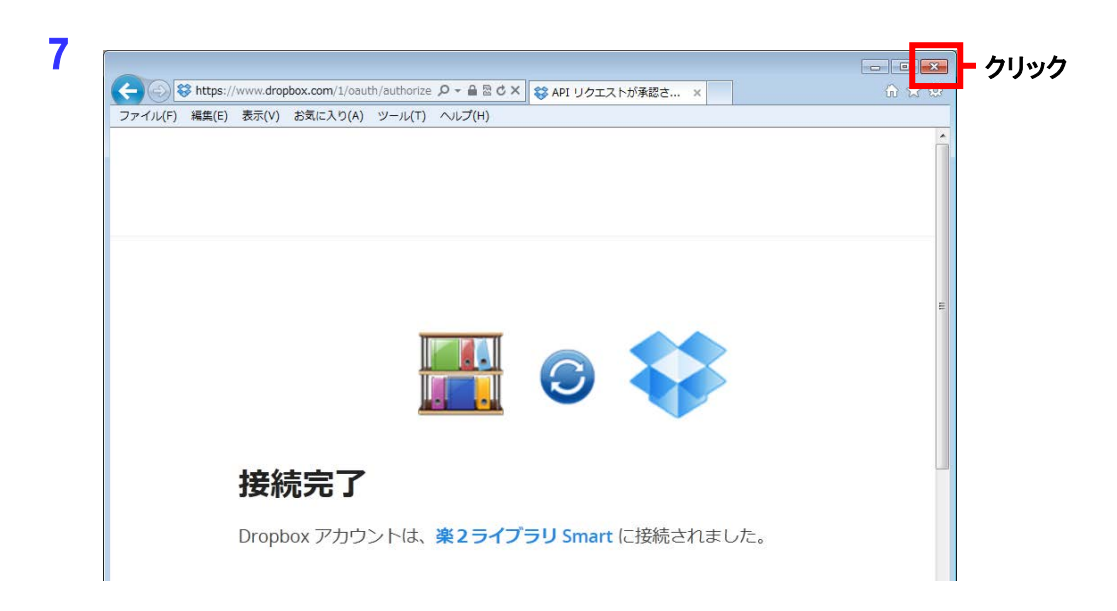

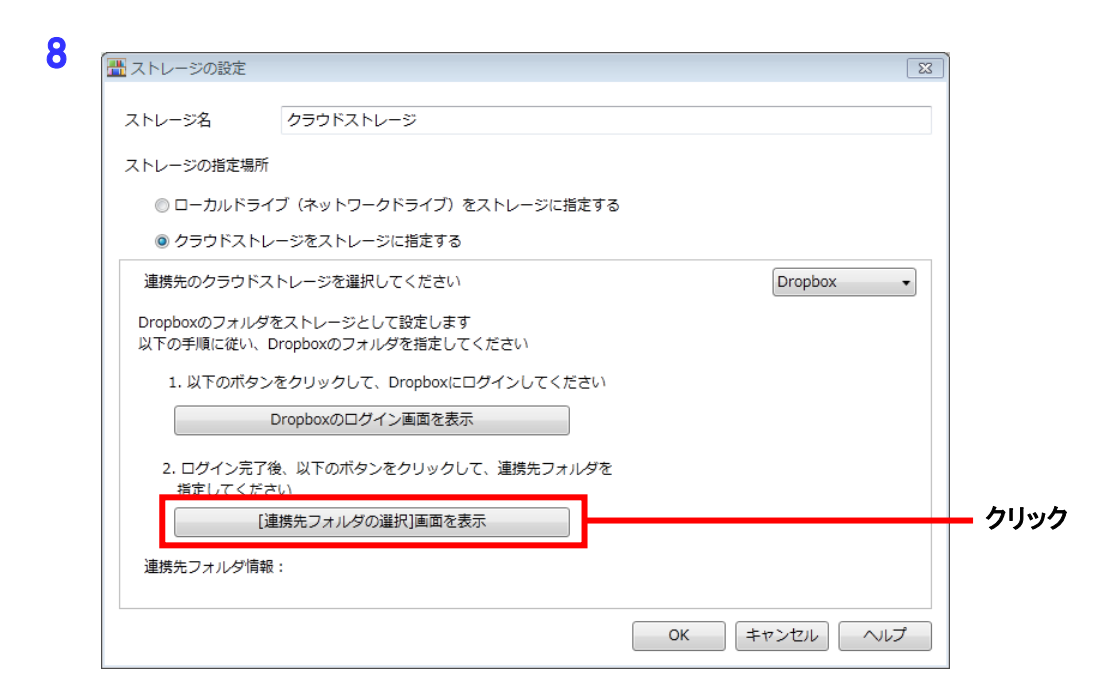

| 0 |                              | _        |
|---|------------------------------|----------|
| 3 |                              | )]       |
|   | 連携先フォルダー覧                    |          |
|   | ストレージにするフォルダを、以下から一つ選択してください |          |
|   | Photos                       |          |
|   |                              | 4 188 +0 |
|   |                              |          |
|   |                              |          |
|   |                              |          |
|   |                              |          |
|   |                              |          |
|   |                              |          |
|   |                              |          |
|   |                              | 2. クリック  |
|   |                              |          |
|   |                              |          |
|   | OK キャンセル ヘルプ                 |          |
|   |                              |          |

| 🏦 ストレージの設定                         |                                                                             | 2            |             |
|------------------------------------|-----------------------------------------------------------------------------|--------------|-------------|
| ストレージ名                             | クラウドストレージ                                                                   |              |             |
| ストレージの指定                           | 見戶行                                                                         |              |             |
| ◎ ローカルド                            | ライブ(ネットワークドライブ)をストレージに指定する                                                  |              |             |
| ◎ クラウドス                            | トレージをストレージに指定する                                                             |              |             |
| 連携先のクラウ                            | ドストレージを選択してください                                                             | Dropbox 👻    |             |
| Dropboxのフォル<br>以下の手順に従い<br>1. 以下のボ | /ダをストレージとして設定します<br>ハ、Dropboxのフォルダを指定してください<br>タンをクリックして、Dropboxにログインしてください |              |             |
|                                    | Dropboxのログイン画面を表示                                                           |              |             |
| 2. ログインデ<br>指定してく                  | 了後、以下のボタンをクリックして、連携先フォルダを<br>ださい                                            |              |             |
|                                    | [連携先フォルダの選択]画面を表示                                                           |              |             |
| 連携先フォルダ                            | 青報: /会議資料                                                                   |              |             |
|                                    |                                                                             |              | <u>-</u> 71 |
|                                    |                                                                             | OK キャンセル ヘルプ |             |

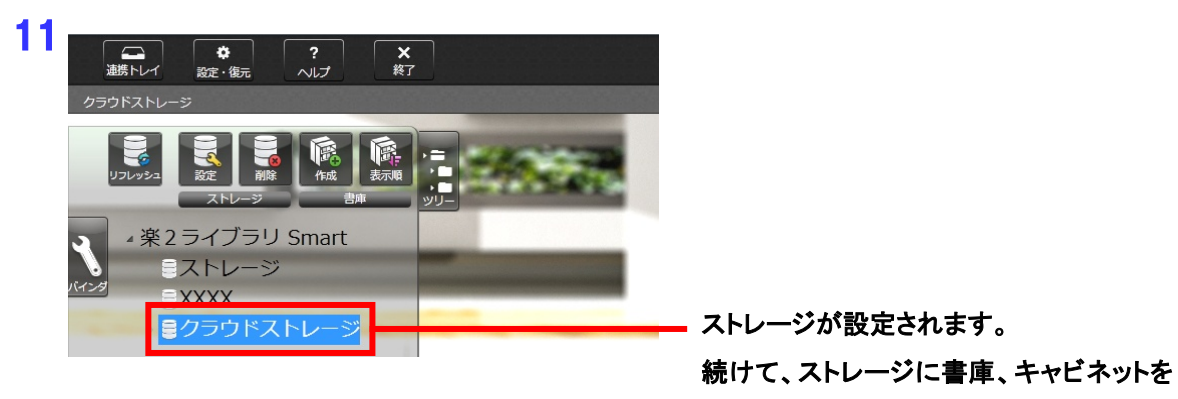

作成します。

12 ストレージに書庫を作成します。

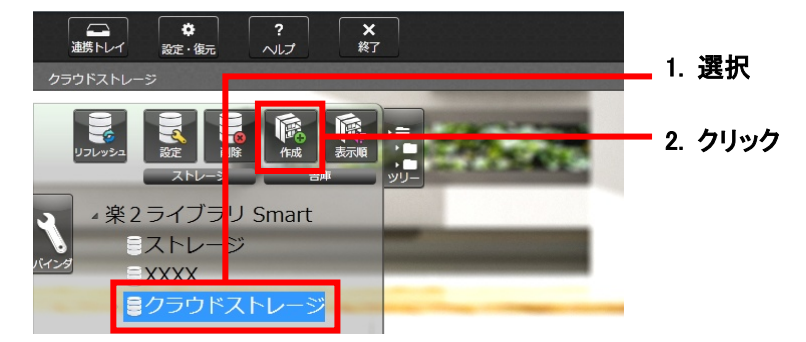

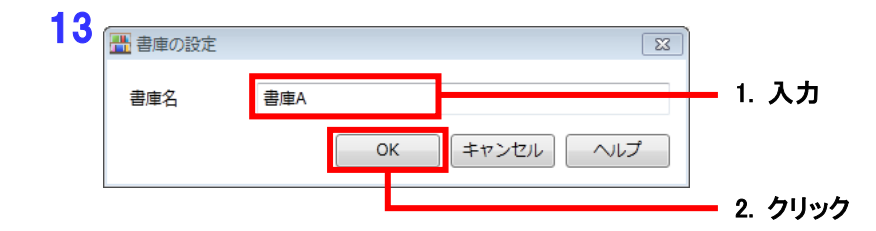

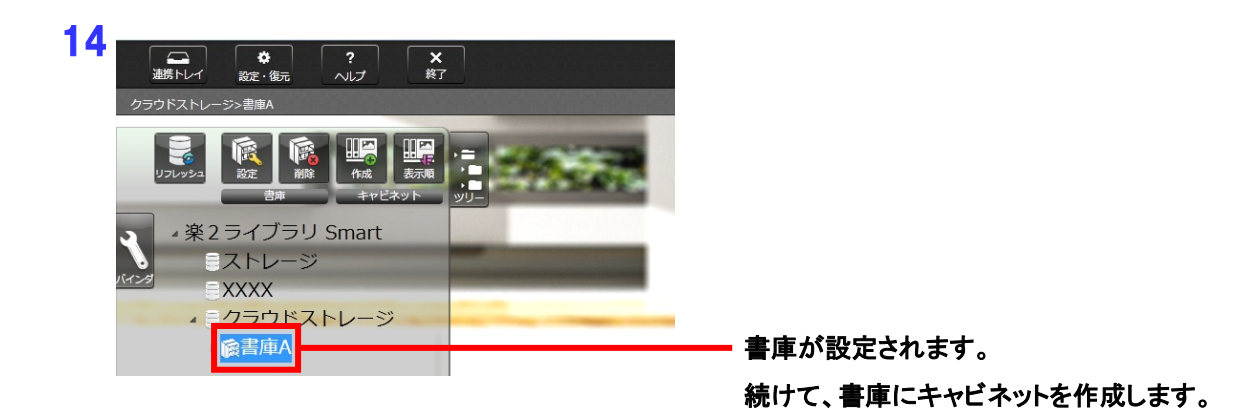

7

15 書庫にキャビネットを作成します。

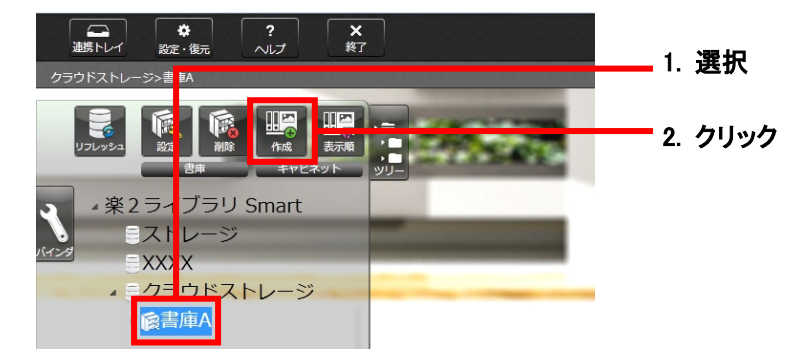

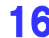

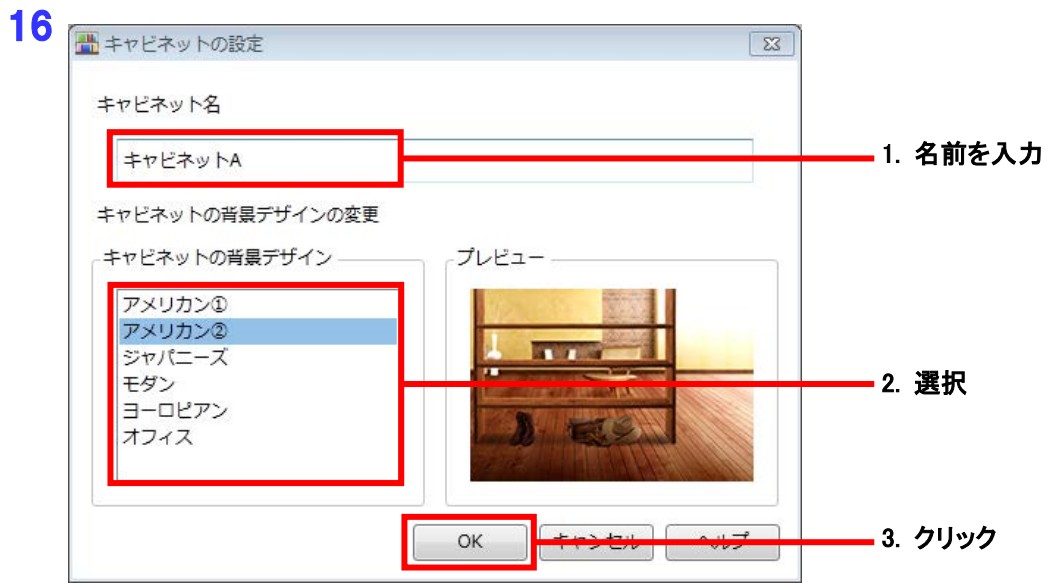

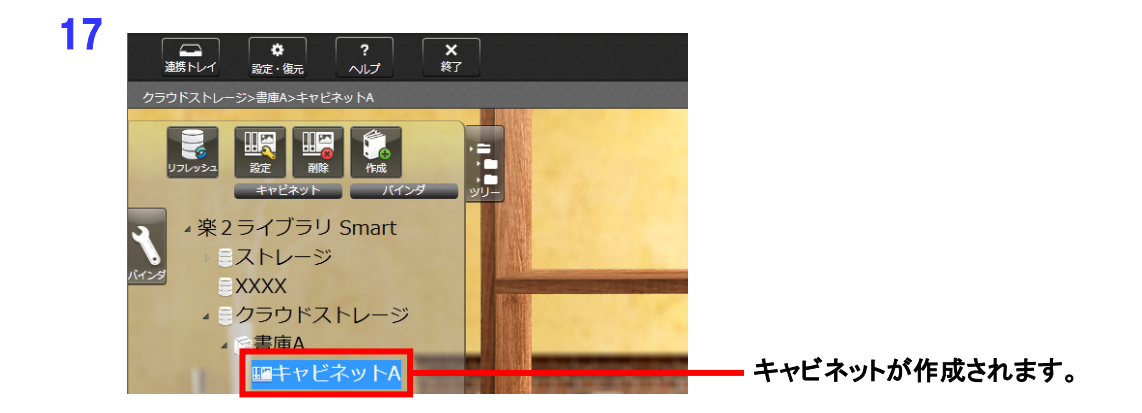

以上で、バインダのアップロード先の作成は完了です。

#### ①-(2) Dropbox にバインダをアップロードする

パソコン上のバインダを、ドラッグ & ドロップで、Dropbox 上のキャビネットにアップロードします。

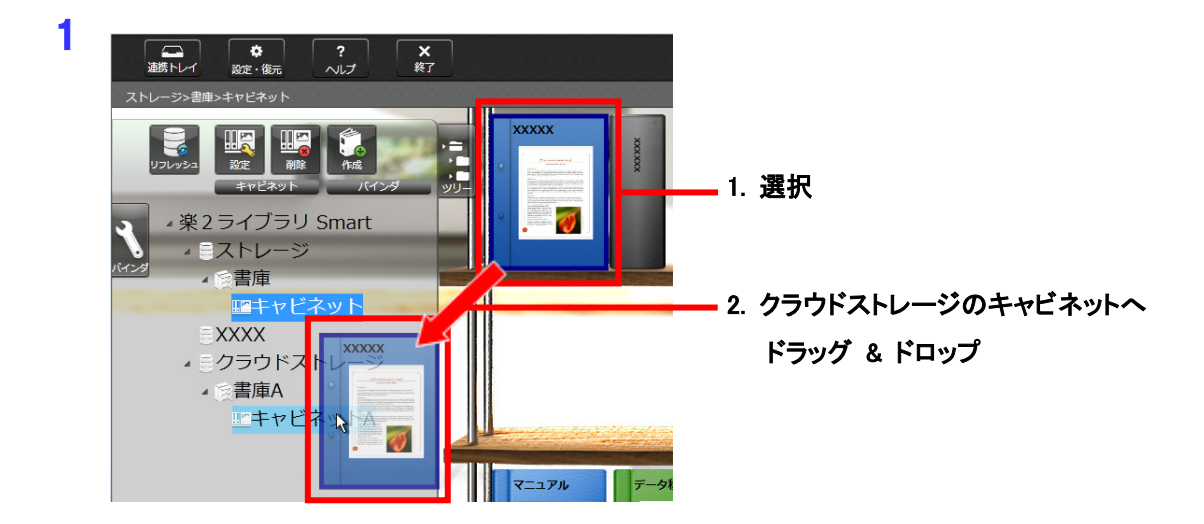

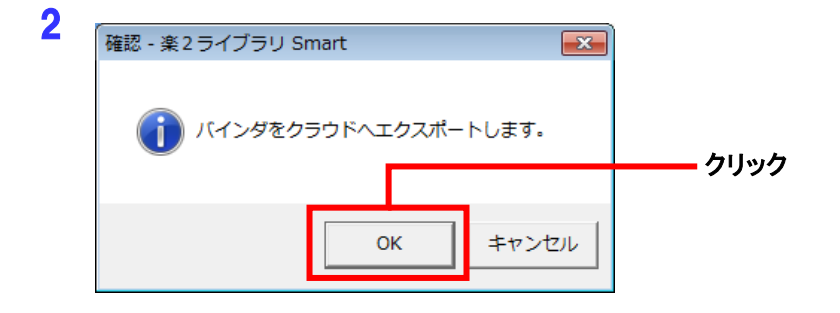

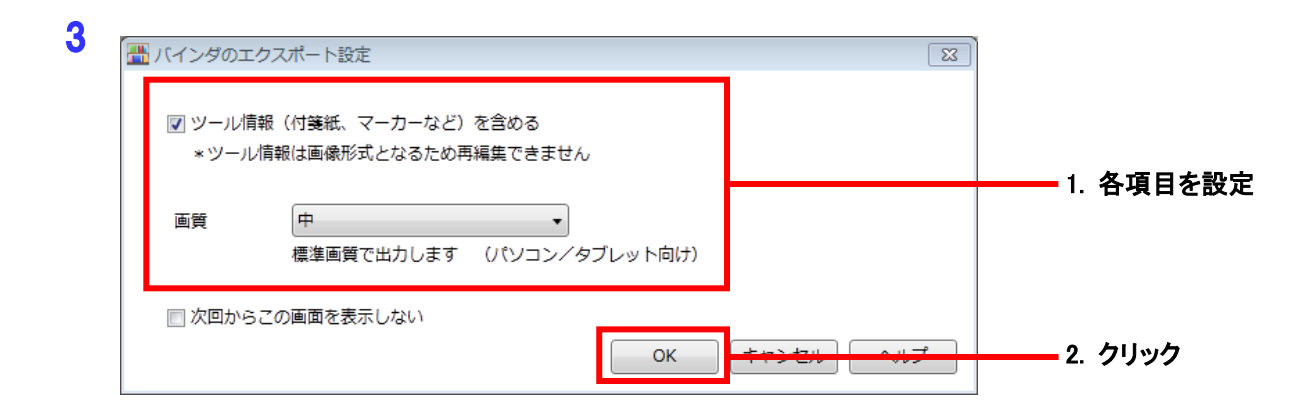

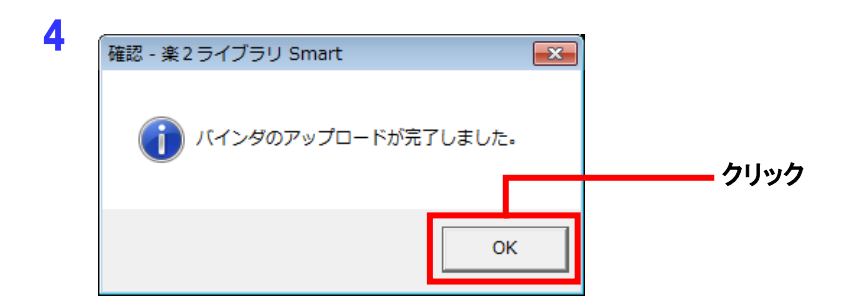

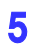

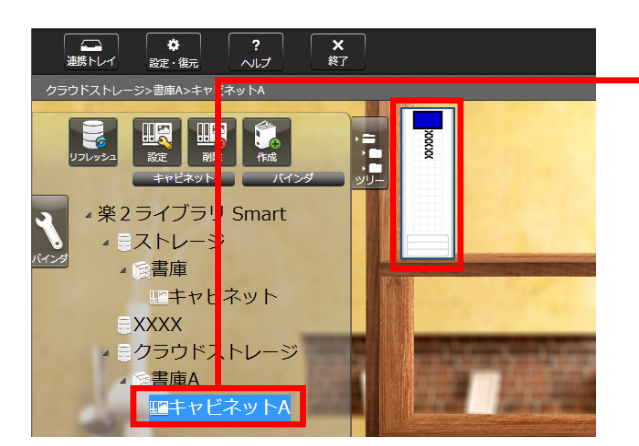

アップロード先のキャビネットをクリックして、 バインダを確認してください。

### ② 受け渡し先(モバイル端末)での操作

#### ②-(1) Dropbox に接続するための設定をする

ここでは、iPhoneを例に説明します。

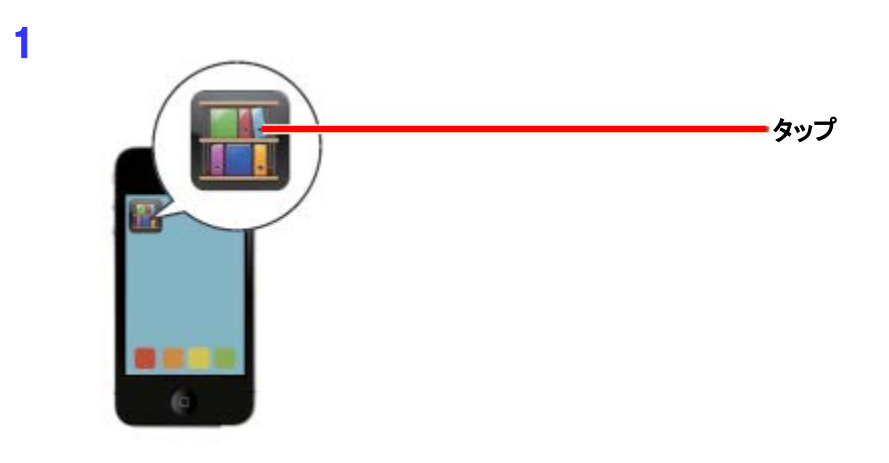

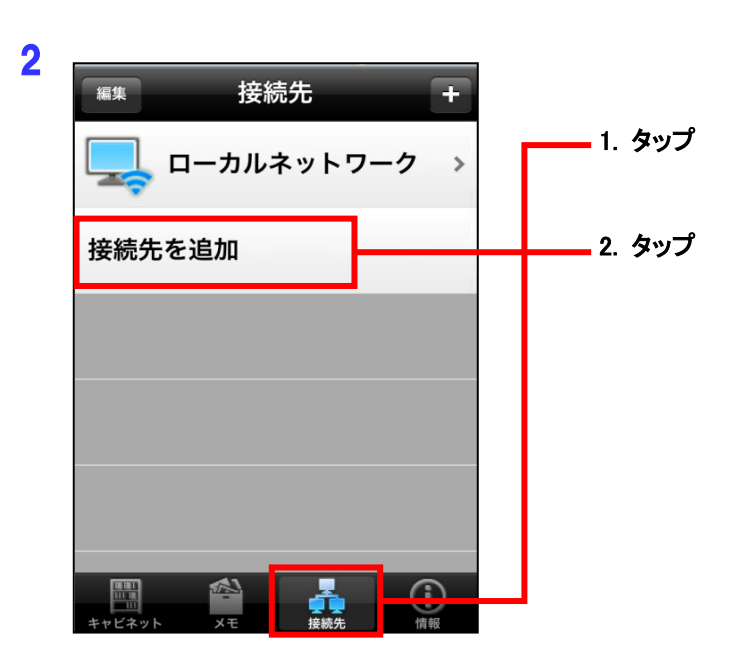

3 Dropbox ヘアクセスするためのアカウント情報を設定します。

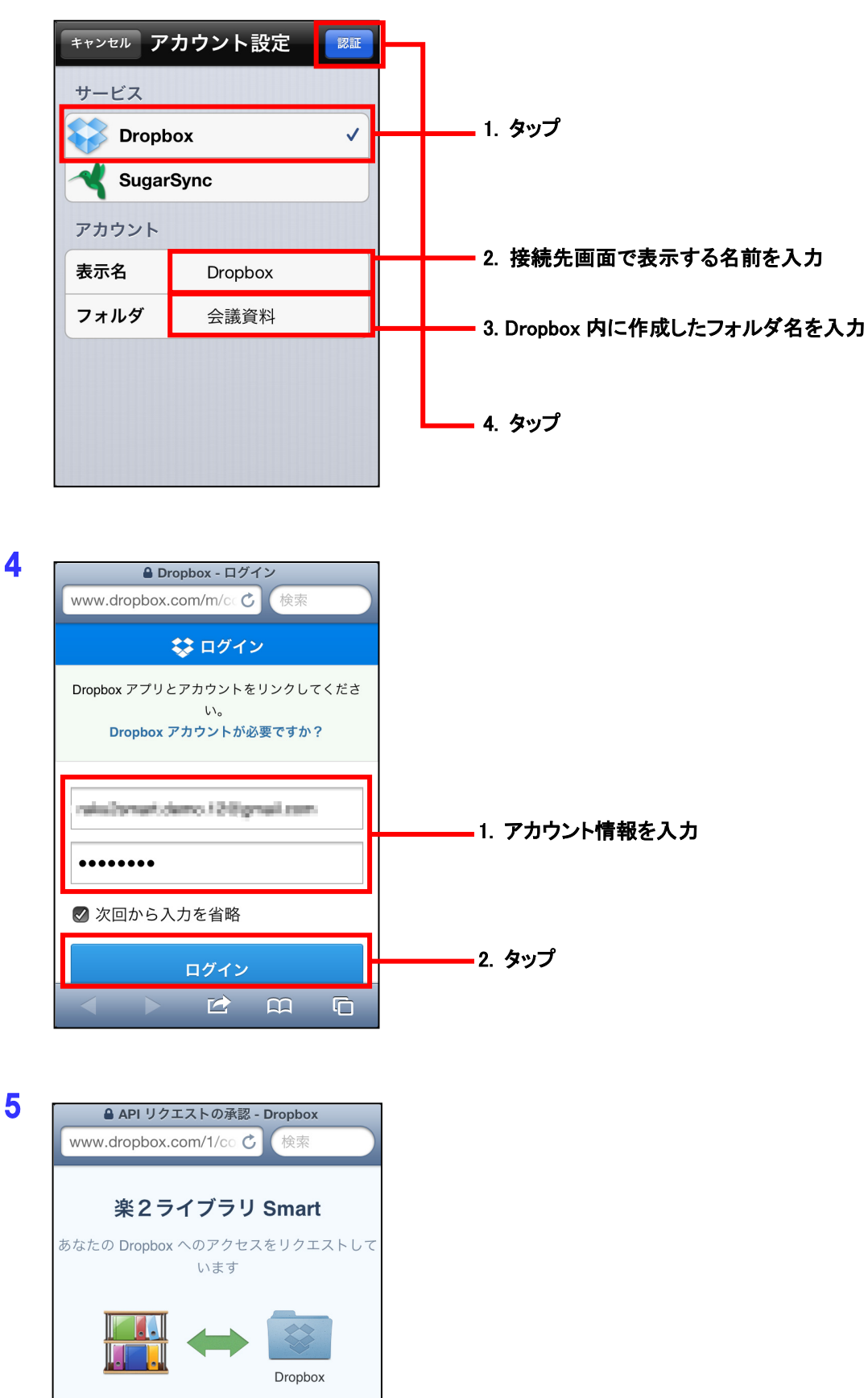

- 1. タップ

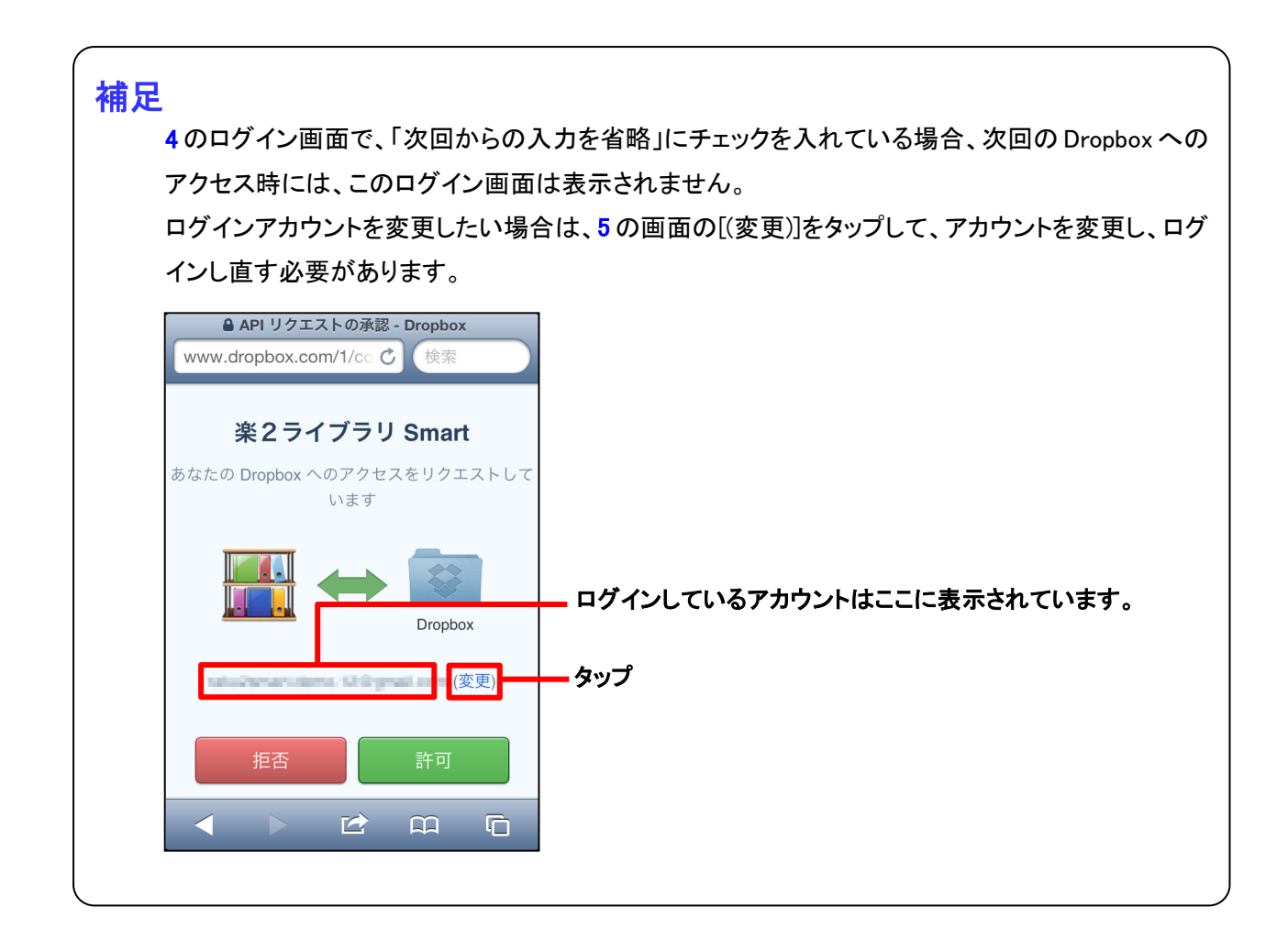

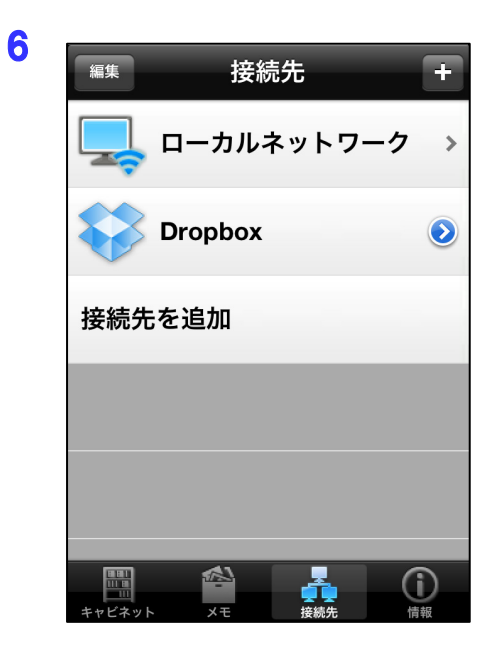

Dropbox のアカウント情報が作成され、「接続先」画面に戻ります。

### ②-(2) Dropbox 上のバインダをダウンロードして閲覧する

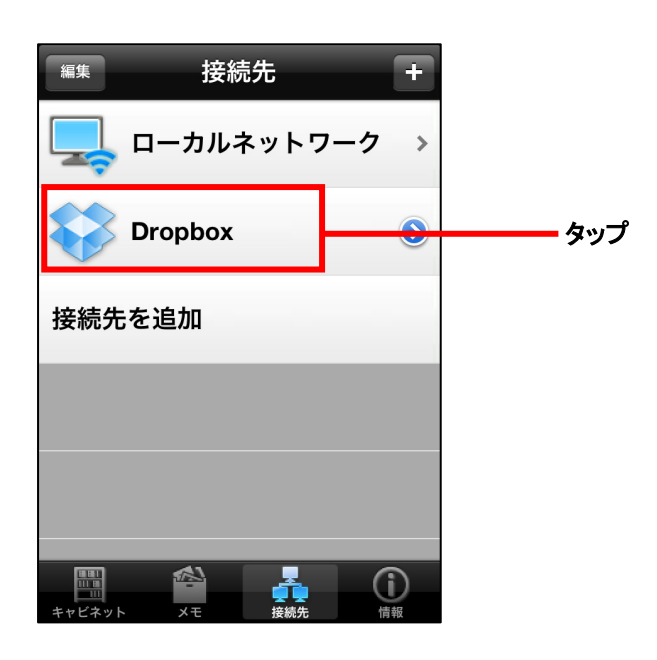

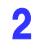

| <sub>接続先</sub> クラウドストレージ             |        |
|--------------------------------------|--------|
| <b>唐庫A</b> 2012/11/26 11:08:48 更新 >> | 書庫をタップ |
|                                      |        |
|                                      |        |
|                                      |        |
|                                      |        |
|                                      |        |
|                                      |        |
| キャビネット メモ 接続先 情報                     |        |

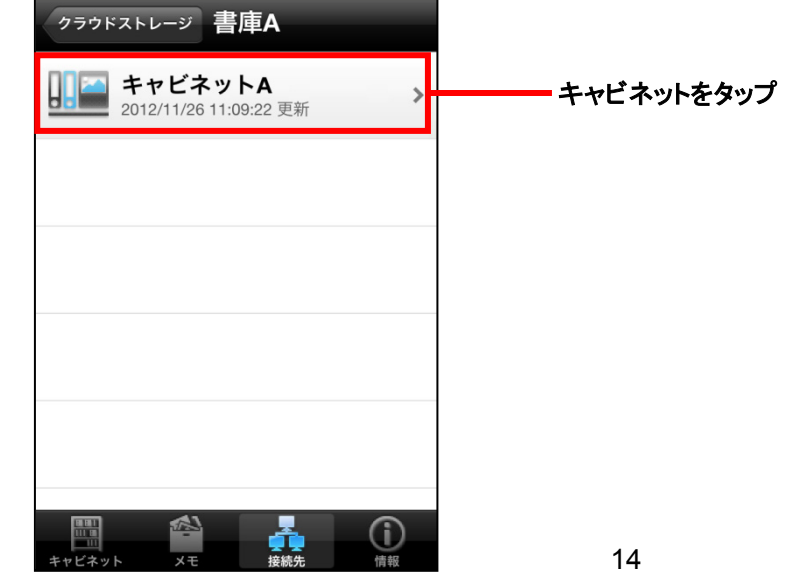

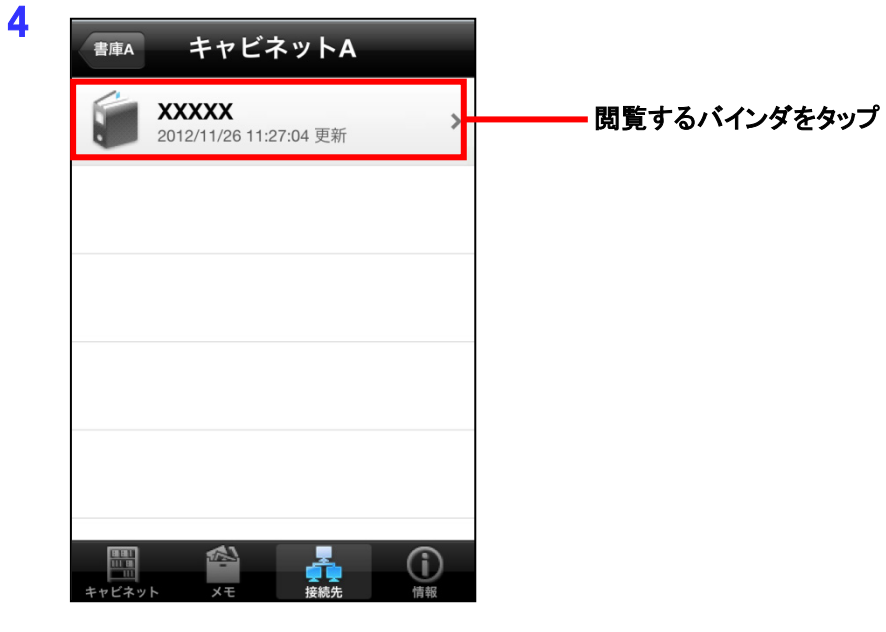

#### 5

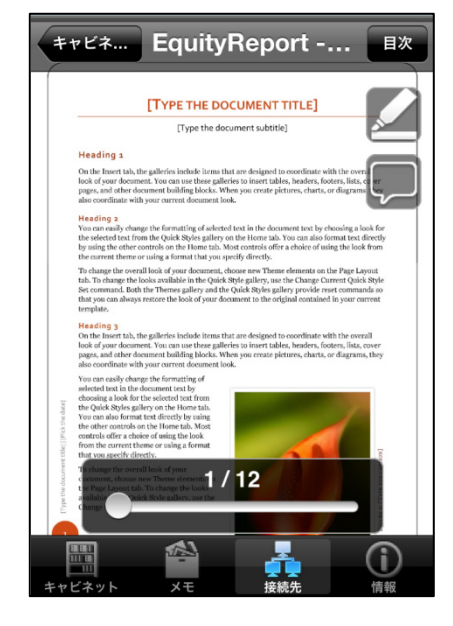

バインダのダウンロードが開始されます。 ダウンロードが完了するとビューア画面が起動され、バインダを閲覧 できます。

-以上-